DEU posta hesabınızı seçip çift tıklayın Hesabı değiştir menüsünde 'Diğer Ayarlar'a girin

Gelen pencerede önce "Giden Sunucu" sekmesine girin ve aşağıdaki şekilde ayarlayın.

| Genel | Giden Sunucusu Gelişmiş              |                  |
|-------|--------------------------------------|------------------|
| Gid   | en sunucum (SMTP) için kimlik doğrul | laması gerekiyor |
| 0     | Gelen posta sunucum ile aynı ad aya  | rlarını kullan   |
| 0     | Oturum açarken kullanılacak          |                  |
|       | Kullanici Adi:                       |                  |
|       | Parola:                              |                  |
|       | Parolayi animsa                      |                  |
|       |                                      |                  |
|       |                                      |                  |
|       |                                      |                  |

## Daha Sonra'Gelişmiş'e girinIMAP kullanıyorsanız Gelen ve Giden sunucu ayarlarını aşağıdaki gibi yapın.

| Genel   | Giden Sunucusu Gelişmiş                                                                           |   |
|---------|---------------------------------------------------------------------------------------------------|---|
| Sunucu  | ı Bağlantı Noktası Numaraları                                                                     | _ |
| Gele    | n sunucusu (IMAP): 993 Varsayılanları Kullan                                                      |   |
| 4       | sağıdaki şifreli bağlantı türünü kullan: (SSL/TLS)                                                | v |
| Gide    | n sunucusu (SMTP): 27002                                                                          |   |
| 4       | sşağıdaki şifreli bağlantı türünü kullan (SSL/TLS)                                                | ~ |
| Sunucu  | ı Zaman Aşımı Sayısı                                                                              | _ |
| Kisa    | Uzun 1 dakika                                                                                     |   |
| Klasör  | er                                                                                                | _ |
| Kök     | dasör yolu: INBOX                                                                                 |   |
| Gönde   | rilmiş Öğeler                                                                                     |   |
| G       | önderilmiş öğelerin kopyasını kaydetme                                                            |   |
| Silinmi | ş Öğeler                                                                                          | _ |
| 0       | ğeleri silinmek üzere işaretle, ancak otomatik olarak taşıma                                      |   |
| st      | illinmek üzere işaretlenmiş öğeler posta kutusundaki öğeler<br>emizlenirken tamamen silinecektir. |   |
| Ç       | evrimiçi durumda klasör değiştirirken öğeleri temizle                                             |   |

• POP3 kullanıyorsanız Gelen ve Giden sunucu ayarlarını aşağıdaki gibi yapın.

| Genel  | Giden Sunucusu      | Gelişmiş     |              |               |   |
|--------|---------------------|--------------|--------------|---------------|---|
| Sunucu | Bağlantı Noktası    | Numaralari   | -            |               |   |
| Gele   | n sunucusu (POP3)   | 995          | Varsayıl     | anları Kullan |   |
| 6      | B sunucu şifrel     | bir bağlan   | ti (SSL/TLS) | gerektirir    |   |
| Gide   | n sunucusu (SMTP)   | 27002        |              | _             |   |
| 4      | saðidaki sifreli ba | ălantı türün | ü kullan:    | SSL/TLS       | ~ |
| Sunucu | Zaman Aşımı Sayı    | SI           | dabilez      | <u> </u>      |   |
| Kisa   |                     | Uzun 1       | dakika       |               |   |
| Teslim |                     |              |              |               |   |
|        | Supursudan          | sunucuda     | Dirak        | alder         |   |
|        | Siliamic Öðalar     | 4 y          | un sonra ka  | udan kaldır   |   |
|        | _ smining Ogeler    | uen siinuig  | nice sunce   | uuan kalun    |   |
|        |                     |              |              |               |   |
|        |                     |              |              |               |   |
|        |                     |              |              |               |   |
|        |                     |              |              |               |   |